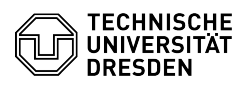

## E-Mail - Outlook Web App (OWA) - Retrieve emails via browser

## 11.07.2025 02:19:06

## FAQ-Artikel-Ausdruck

|                                                                                                    |                                                                                                    |                        | FAQ-AI LIKEI-AUSUI UCK |
|----------------------------------------------------------------------------------------------------|----------------------------------------------------------------------------------------------------|------------------------|------------------------|
| Kategorie:                                                                                                    | Kommunikation & Kollaboration::E-Mail                                                                                                    | Bewertungen:           | 4                      |
| Status:                                                                                                    | öffentlich (Alle)                                                                                                    | Ergebnis:              | 25.00 %                |
| Sprache:                                                                                                    | en                                                                                                    | Letzte Aktualisierung: | 12:01:50 - 09.04.2025  |
|                                                                                                    |                                                                                                    |                        |                        |
| Schlüsselwörter                                                                                                    |                                                                                                    |                        |                        |
| OWA Setup E-Mail Client Android Kalender iOS                                                                                                    |                                                                                                    |                        |                        |
|                                                                                                    |                                                                                                    |                        |                        |
| Lösung (öffentlich)                                                                                                    |                                                                                                    |                        |                        |
| Feature Overview                                                                                                    |                                                                                                    |                        |                        |
| Email 🗸                                                                                                    |                                                                                                    |                        |                        |
| Encryption -                                                                                                    |                                                                                                    |                        |                        |
| Calendar 🗸                                                                                                    |                                                                                                    |                        |                        |
| In this guide, you will learn how to log in to the Outlook Web App to access a<br>TU Dresden email inbox. You can then send and receive unencrypted emails and<br>view your calendar.                                                                                                    |                                                                                                    |                        |                        |
| Note: Encrypted emails cannot be read in the web interface. To retrieve<br>encrypted emails, an [1]email client must be set up and then the personal<br>certificate must be stored.                                                                                                    |                                                                                                    |                        |                        |
| Login<br>- Open Outlook Web App (OWA) at [2]msx.tu-dresden.de.<br>- If you have already logged in to a TU Dresden service today, the mailbox<br>will be displayed directly.<br>Otherwise, log in using Single Sign On (SSO) via Shibboleth.<br>[3]You can find help on logging in here.                                                                                                    |                                                                                                    |                        |                        |
| Calendar usage on mobile devices                                                                                                    |                                                                                                    |                        |                        |
| If you do not want to set up a mail client via the Exchange protocol, OWA is a good choice as a calendar app due to its full support. During installation, an icon is created on the home screen which displays the OWA website without the usual web browser menus.                                                                                                    |                                                                                                    |                        |                        |
| Android<br>- Start the Chrome browse<br>described above.<br>- To get the calendar view<br>the lower menu bar.<br>- Call up the Chrome men<br>- Select the "Add to Home<br>- If necessary, assign an i<br>"Add".<br>- Confirm the process with<br>- The app now appears as                                                                                                    | er, go to [4]msx.tu-dresden.de and log in as<br>when starting the app, select the calendar icon in<br>u by selecting the three-dot button.<br>e screen" entry.<br>ndividual name for the shortcut and confirm with<br>n "Add to home screen".<br>an icon on the home screen. |                        |                        |
| iOS<br>- Start the Safari browser, go to [5]msx.tu-dresden.de and log in as<br>described above.<br>- To get the calendar view when starting the app, select the calendar icon in<br>the lower menu bar.<br>- Call up the Share menu by selecting the Share button.<br>- Select the "To home screen" entry.<br>- Assign an individual name for the link if necessary and confirm the process<br>with "Add".<br>- The app now appears as an icon on the home screen. |                                                                                                    |                        |                        |
| Troubleshooting Note to u                                                                                                    | isers with private Windows devices                                                                                                    |                        |                        |
| If you cannot access the 0<br>etc.), this may be due to t<br>this accordingly or use the<br>for example.                                                                                                    | DWA website due to a security warning ("phishing"<br>.he "security software" you are using. Configure<br>e "Windows Defender" already integrated in Windows,                                                                                                    |                        |                        |
| <ol> <li>https://faq.tickets.tu-d</li> <li>https://msx.tu-dresder</li> <li>http://faq.tickets.tu-dr</li> <li>https://msx.tu-dresder</li> <li>https://msx.tu-dresder</li> </ol>                                                                                                    | resden.de/s/Keyword=E-Mail,Setup,Client;LanguageIDs=1<br>de<br>esden.de/v/ltemID=1183<br>de<br>de                                                                                                    |                        |                        |